# IDEASCALE: REGISTRATION

# At the top right-hand corner of the NINDS IdeaScale page, click on the "Register" button

| NINDS Public Crowdsourcing Co: × +                                                                                                    |                                                                                                    |                                                                                                    |                                                                                                    |                                             |         | – ø ×            |
|----------------------------------------------------------------------------------------------------|----------------------------------------------------------------------------------------------------|----------------------------------------------------------------------------------------------------|----------------------------------------------------------------------------------------------------|---------------------------------------------|---------|------------------|
| ← → C ☆ 🔒 ninds.ideascalegov.com                                                                                                    |                                                                                                    |                                                                                                    |                                                                                                    |                                             |         | ९ 🖈 🕝 🛪 😝 :      |
| Apps P Easy Digital Signatu 🔕 IAM                                                                                                    |                                                                                                    |                                                                                                    |                                                                                                    |                                             |         |                  |
|                                                                                                    |                                                                                                    |                                                                                                    |                                                                                                    |                                             |         |                  |
| NBC) and a first the second second se |                                                                                                    |                                                                                                    |                                                                                                    |                                             |         | Regilizer Log in |
|                                                                                                    | NINDS Public Crow<br>Ideas<br>WELCOME IDEAS                                                                    | dsourcing Commun                                                                                                    | ity                                                                                                    | Submit New Idea                             |         | 1                |
|                                                                                                    |                                                                                                    |                                                                                                    |                                                                                                    | Cearris Ideas                               |         |                  |
|                                                                                                    | Welcome to the NINDS Ideascale Community Advanced Search                                                       |                                                                                                    |                                                                                                    |                                             |         |                  |
|                                                                                                    | NINDS wants to hear <b>your</b> ideas! Use<br>NINDS projects. We hope to hear fro                              | e this site to submit your ideas, add comme<br>m people from all backgrounds and perspe                                                                                                    | nts, and share your expertise on<br>ctives to spur innovation and                                                                                                    | Active Campaigns                            | [-]     |                  |
|                                                                                                    | ndividual campaigns to see how                                                                                 | NINDS Campaigns                                                                                                    | ^                                                                                                    |                                             |         |                  |
|                                                                                                    | Transformative Research Pric                                                                                   |                                                                                                    |                                                                                                    |                                             |         |                  |
| Re                                                                                                    | Recent - 2020 Epilepsy Research Ben                                                                            |                                                                                                    |                                                                                                    |                                             |         |                  |
|                                                                                                    |                                                                                                    |                                                                                                    |                                                                                                    | BRAIN Initiative Challenge                  | ge: C   |                  |
|                                                                                                    | terin 🛐 - mailine                                                                                              | Antonia 🔪 2 Collection and                                                                                                    | Nambalitati 有                                                                                                    |                                             |         |                  |
|                                                                                                    | Tandorration Research Print.                                                                                   | Tanifernito Measure Print.                                                                                                    | 2007 Apriliana American Steen                                                                                                    | Contact                                     | [-]     |                  |
|                                                                                                    | Collaboration Tach for Epilogray<br>Surgery, Devices and Therapies                                             | Parents diving provision<br>therapies for people spinpoins<br>been if the point response of the n                                                                                                    | No. Times to Sparse: No-<br>emultineting ASM Solection in<br>DEEx                                                                                                    | Email:<br>NINDSIdeaScaleSupport@mail.nil    | hih.gov |                  |
|                                                                                                    |                                                                                                    | No much of parents of cristino-anti-<br>parents grapping foreign coupoff,<br>togenations. None was public frances<br>foreign to resolute measurity. Name                                                                                                    | We want is balan promotion of stationing<br>and assume mentations (WBM) segment of<br>surgical transmission definition for size children,<br>responsible for samp crossil, drug mentationer,<br>subspaces (DMC) arrive the OMC lumition | Social Web                                  | [-]     |                  |
|                                                                                                    | most assesses in sectoring it must<br>effective assesses and their strong<br>monotone. This is supply torouses | the strategy and the second strategy and the second st | test that acts will argency to define the<br>best resonant and the second statement<br>after benefit or the reconstrainty of the                                                                                                    | Subscribe                                   | 1-1     |                  |
|                                                                                                    | writer if patients a lattice of these view                                                                     | equility printing line . Analy-                                                                                                    | official of the crist and Series, No. (Second                                                                                                    | New Ideas RSS Feed                          |         |                  |
|                                                                                                    |                                                                                                    |                                                                                                    |                                                                                                    | Top Ideas RSS Feed<br>New Comments RSS Feed |         |                  |
|                                                                                                    |                                                                                                    | (gent)                                                                                                    |                                                                                                    |                                             |         |                  |
|                                                                                                    |                                                                                                    |                                                                                                    |                                                                                                    | IDEASCALE                                   |         |                  |
|                                                                                                    | anni adden 💘 1. anni anni<br>1979a                                                                             | Trang Barr 👟 - Statute                                                                                                    | Land Allen () Street                                                                                                    |                                             |         |                  |
|                                                                                                    | Advancing genetic therapies                                                                                    | Pagestinguise Measure Proc.                                                                                                    | transferration Response from:                                                                                                    |                                             |         |                  |
| https://nindsideascalegov.com/a/register                                                                                                    | or personality and persons                                                                                     | severally between proclation                                                                                                    |                                                                                                    |                                             |         | 2:00 884         |

#### You will be directed to the Account Creation Page.

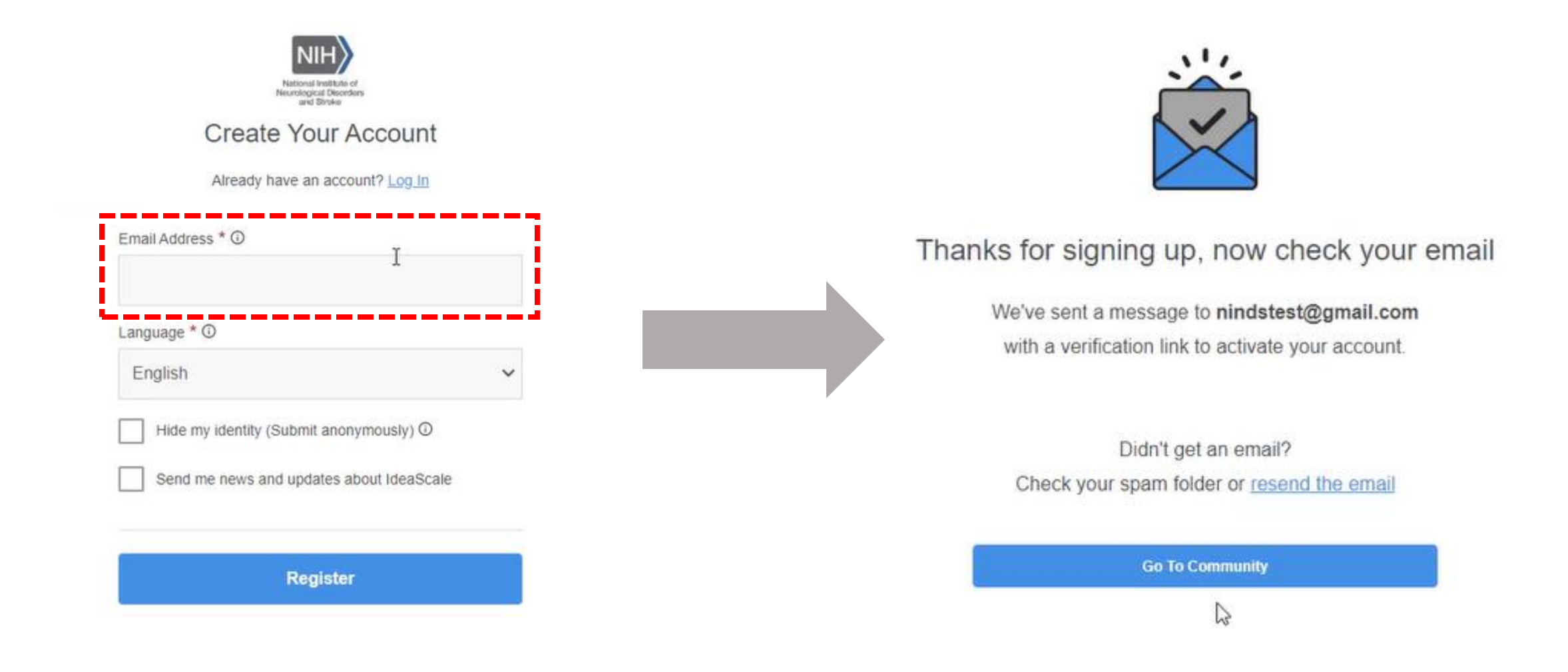

Shortly thereafter, you will get an e-mail to verify your account.

### Open the verification e-mail (left) and click the "Verify my email" button.

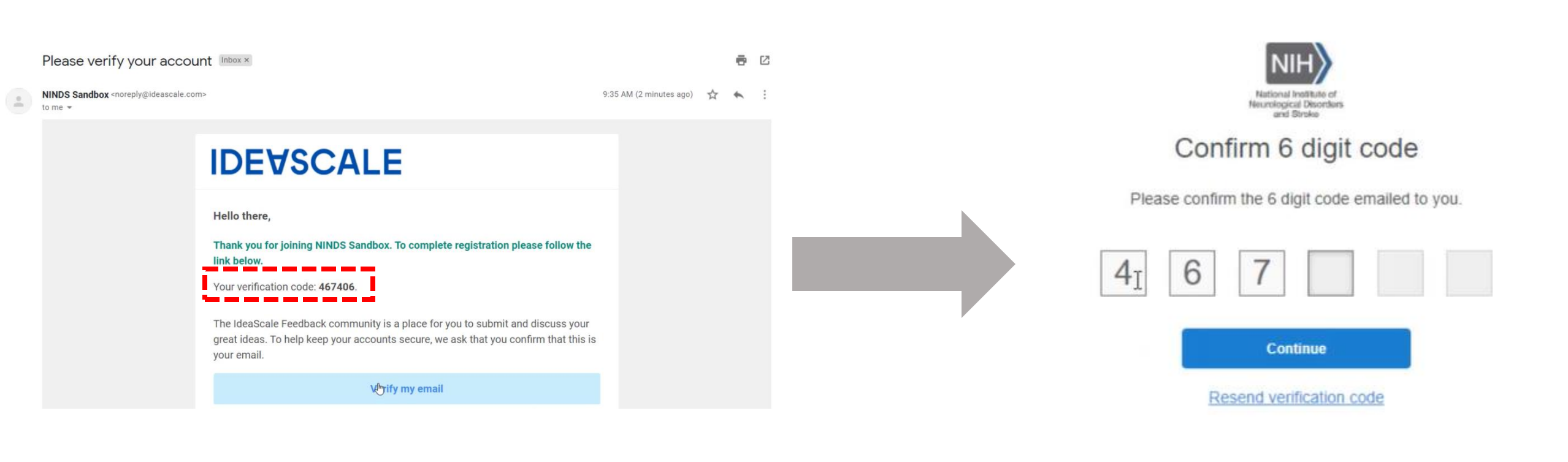

#### On the verification page (right), enter in the 6-digit code from the email

## Follow the prompts to set up a Password (left) and provide your Real Name and Username (right).

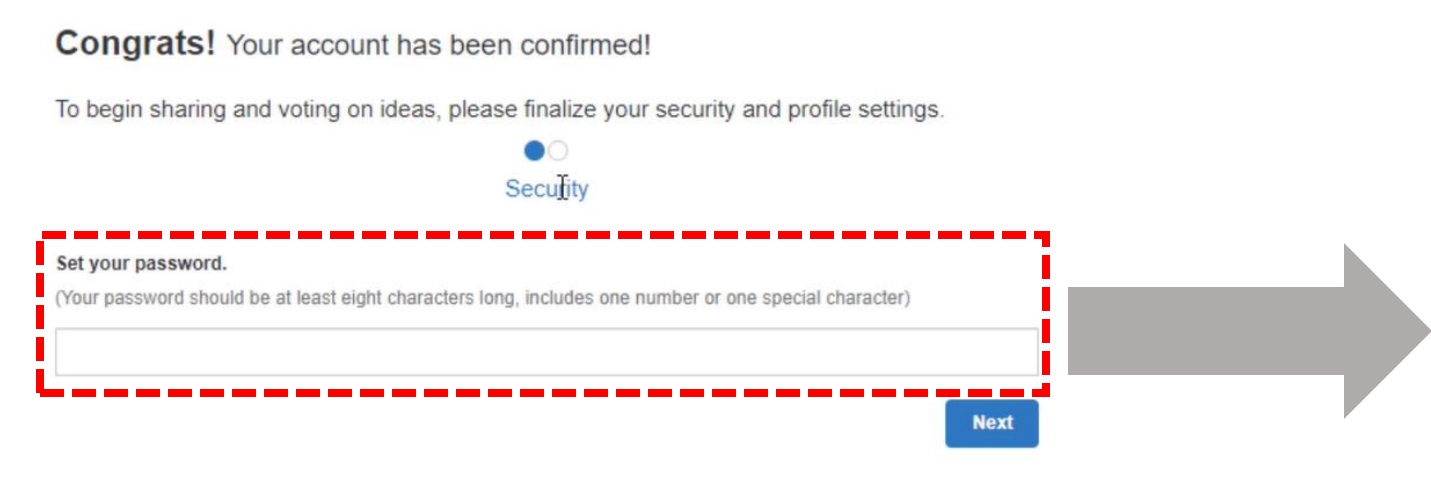

#### Congrats! Your account has been confirmed!

To begin sharing and voting on ideas, please finalize your security and profile settings.

| Enter your Name         |                                     |                            |  |
|-------------------------|-------------------------------------|----------------------------|--|
| Use your real name to   | nelp others find you and get credit | for your ideas.            |  |
| NINDS Test User         |                                     |                            |  |
| Create a Username       |                                     |                            |  |
| This is a unique userna | me that is used in collaborative fe | atures, such as @mentions. |  |
| nindstest               |                                     |                            |  |
|                         |                                     |                            |  |

Click the "Save" button and you will now have access to the NINDS IdeaScale Community.

#### On the main NINDS Community page, you will see the active campaigns in which you can participate.

WELCOME IDEAS

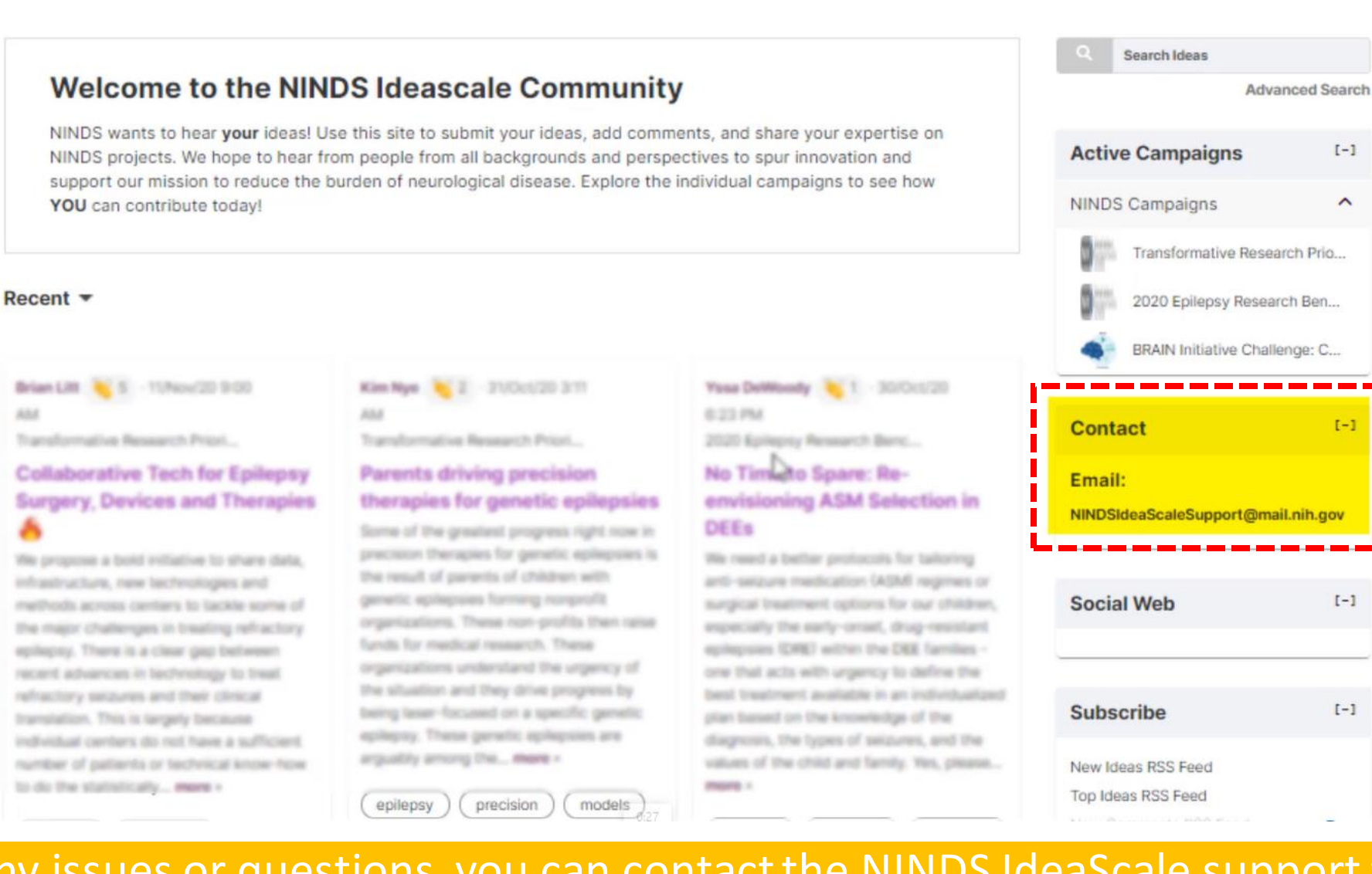

If you have any issues or questions, you can contact the NINDS IdeaScale support team using the e-mail address provided on the website.